## 贵州省毕业后医学教育管理办公室

## 关于组织 2025 年度贵州省住院医师规范化 培训及助理全科医生培训第二轮 结业理论考核提升训练的通知

各住院医师规范化培训基地、助理全科医生培训基地:

为提高住院医师规范化培训和助理全科培训质量,强化学员考前训练,我办将组织开展 2025 年度第二轮结业理论考核提升训练,现将有关事项通知如下:

| 考核批次 | 考核时间  | 考核内容     | 考核平台     |
|------|-------|----------|----------|
| 第一次  | 4月10日 | 摸底分析考试   | 医教万家 APP |
| 第二次  | 4月15日 | 摸底分析考试   | 九划云小程序   |
| 第三次  | 4月23日 | 仿真模拟考试   | 九划云小程序   |
| 第四次  | 4月25日 | 应试解题技巧讲座 | 九划云小程序   |
| 第五次  | 4月29日 | 仿真模拟考试   | 医教万家 APP |

一、考核时间:

二、考核对象:

(一)完成贵州省住院医师规范化培训基地或助理全科医

生培训基地规定的全部轮转培训计划。

(二)培训过程考核结果为合格。

(三)已报名参加贵州省 2025 年住院医师及助理全科医生 结业考核,且资格审核通过。

三、考核方式:

采用"医教万家 APP" 及"九划云小程序"线上考核形式, 具体操作流程详见附件。考核结束后学员可自行查询个人分数。

四、考核要求:

各基地须高度重视模拟考组织工作,须制定专项工作方案, 成立考核工作小组,明确责任人,负责统筹协调、考生组织、 纪律监督等工作,确保考核工作规范有序,平稳实施。

各基地在考核时间内自行安排考试,提前通知学员参加考 核,熟悉考核平台操作流程,确保学员知晓考核规则,确保每 位学员应考尽考。因特殊原因不能参加本次考核的学员需向我 办报备。

附件: 1. 医教万家操作流程。

2. 九划云操作流程。

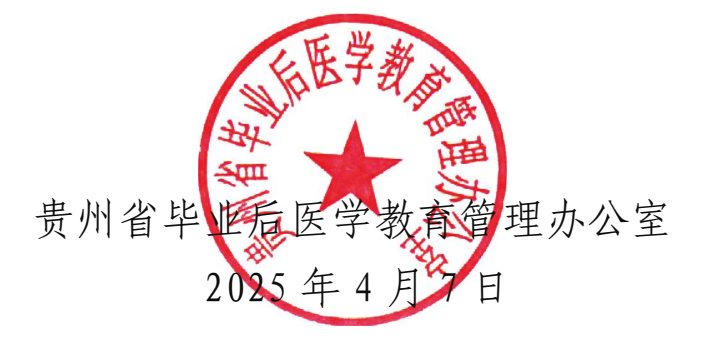

抄报: 省卫生健康委

附件 1:

## 医教万家操作流程

1.考生扫描下方二维码或在各大应用商店搜索医教万家,下载 医教万家 APP。

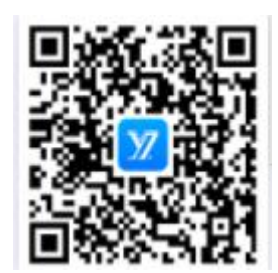

确保医教万家 APP 版本 Android 3.1.5, iOS 3.1.6, 并能够正常登录,关闭无关应用,保持网络稳定,否则无法正常考试。版本信息查看方法:登录医教万家 APP 后,在我的一关于我们中查看。

 考生登录医教万家 APP,使用"扫一扫"功能扫描监考工作 人员给出的二维码,进入添加考试页面,核对考试名称和专业, 勾选要参加的考试,点击添加考试,确认添加考试。

3. 添加成功后,前往医教万家 APP 首页-我的考试进入考试列表, 在可考或者未开始中选择对应的考试,点击开始考试即可进行 答题。

3

| 16:43 🖸 0.8K/s 🖱 ബി ബി ടുണ്ട                                      | 16:44 🖸 3.0K/s 🗇 🖬 🖬 숙. 🗊 | 16:44 0 2.6K/s 전 패 패 축 )<br>亲爱的学员 缪应香       | 16:17 <mark>0</mark> 0.6K/s 전 <b>대 대 옷 (1)</b><br>< 添加成功 |
|-------------------------------------------------------------------|---------------------------|---------------------------------------------|----------------------------------------------------------|
| 欢迎登录                                                              | 选择 <sup>您更进入的系统</sup>     |                                             |                                                          |
| <ul> <li>□ 1811 第11 (1 + 50) 5</li> <li>○ 请输入验证码 获取验证码</li> </ul> | 🔝 住院医师规范化培训管理系统           | 360评价 2 待办通知 ①                              |                                                          |
| ✓ 我已阅读并同意《用户协议》和《隐私协议》                                            |                           | ■ 2 (1) (1) (1) (1) (1) (1) (1) (1) (1) (1) | 添加成功,请前往医教万家APP首<br>页-我的考试 进行考试,如有问题                     |
| 登录                                                                |                           |                                             | 请联系管理员                                                   |
| 管理员手机号绑定<br>第三方登录                                                 |                           | <b>教教/通知</b> 智无透知                           |                                                          |
| <b>(</b>                                                          |                           | 轮转记录                                        |                                                          |
|                                                                   |                           | 专业:急诊科 >                                    |                                                          |
| 提示:之前使用账号密码登录住院医师规范培训管理                                           |                           | ☆玉□100 ん<br>帯紋老师 <b>无</b><br>距离出料 <b>无</b>  |                                                          |
| 系统或助理全科医生培训系统的管理员,请先绑定手<br>机号,再进行登录。                              |                           | ☐ ○ ○ ○ ○ ○ ○ ○ ○ ○ ○ ○ ○ ○ ○ ○ ○ ○         |                                                          |

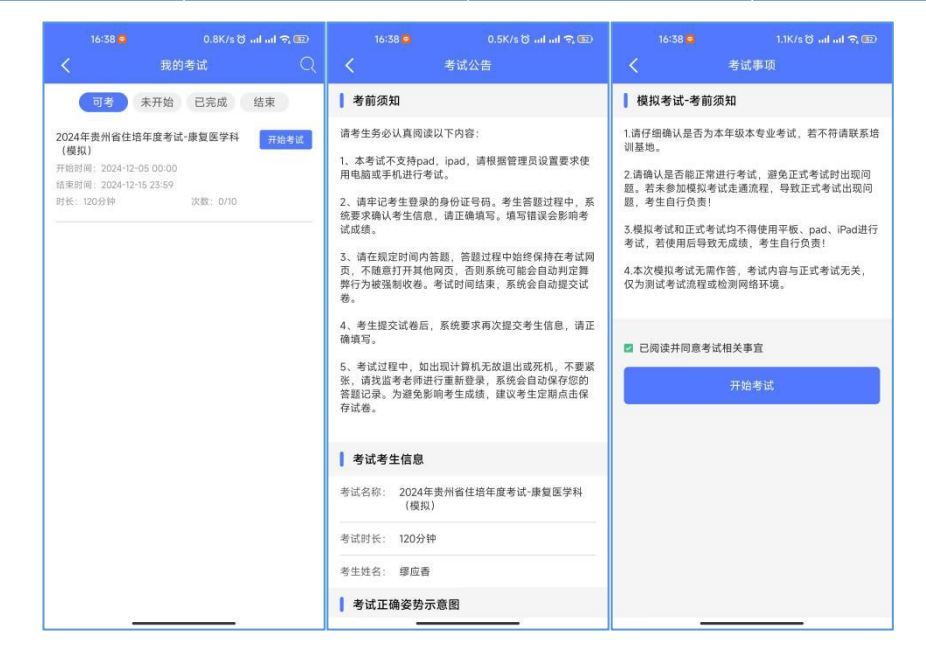

 4. 试题作答完毕后,点击交卷按钮,可查看答题卡。如确认交卷,点击答题卡页面的交卷按钮,点击确定结束考试并交卷, 提示"交卷成功",确定后返回考试列表。

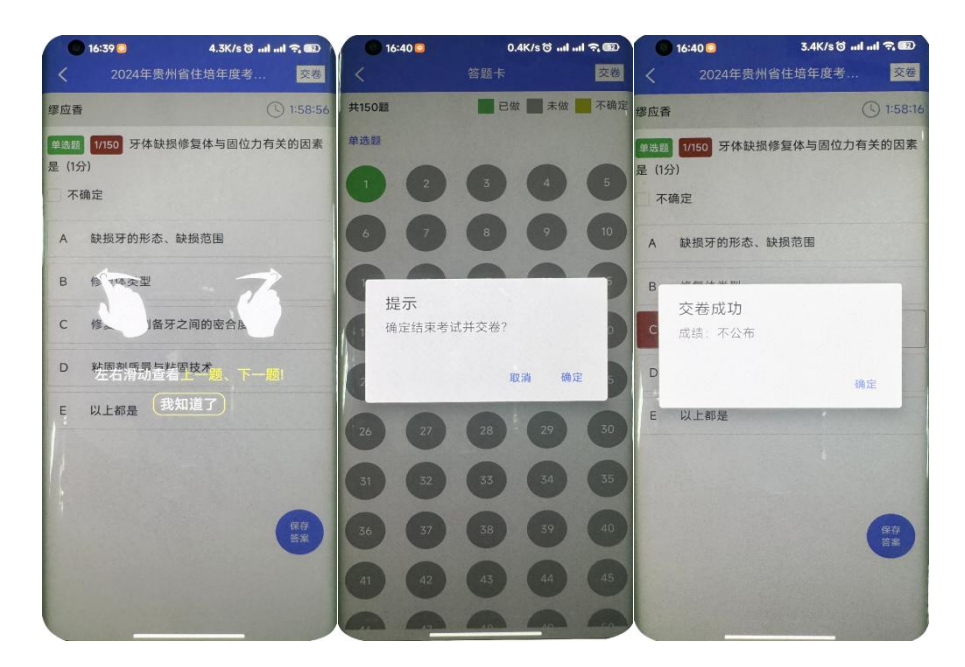

 考试过程中如果遇到需要解锁考试的情况,请联系监考老师, 请监考老师输入监考密码(解锁码)进行解锁。每个考生只有
 次机会,超过5次,系统会自动收卷。建议学员在考试过程
 中点击"保存"答案。

6. 技术类相关问题请联系:

吴倩 15877940283 严海 18685044764 闫旭 15810362431

附件2:

## 九划云操作流程

1、微信搜索小程序"九划云",或直接扫描二维码登录。
 账户名:学员手机号,初始密码:123456(学员可自行修改)。

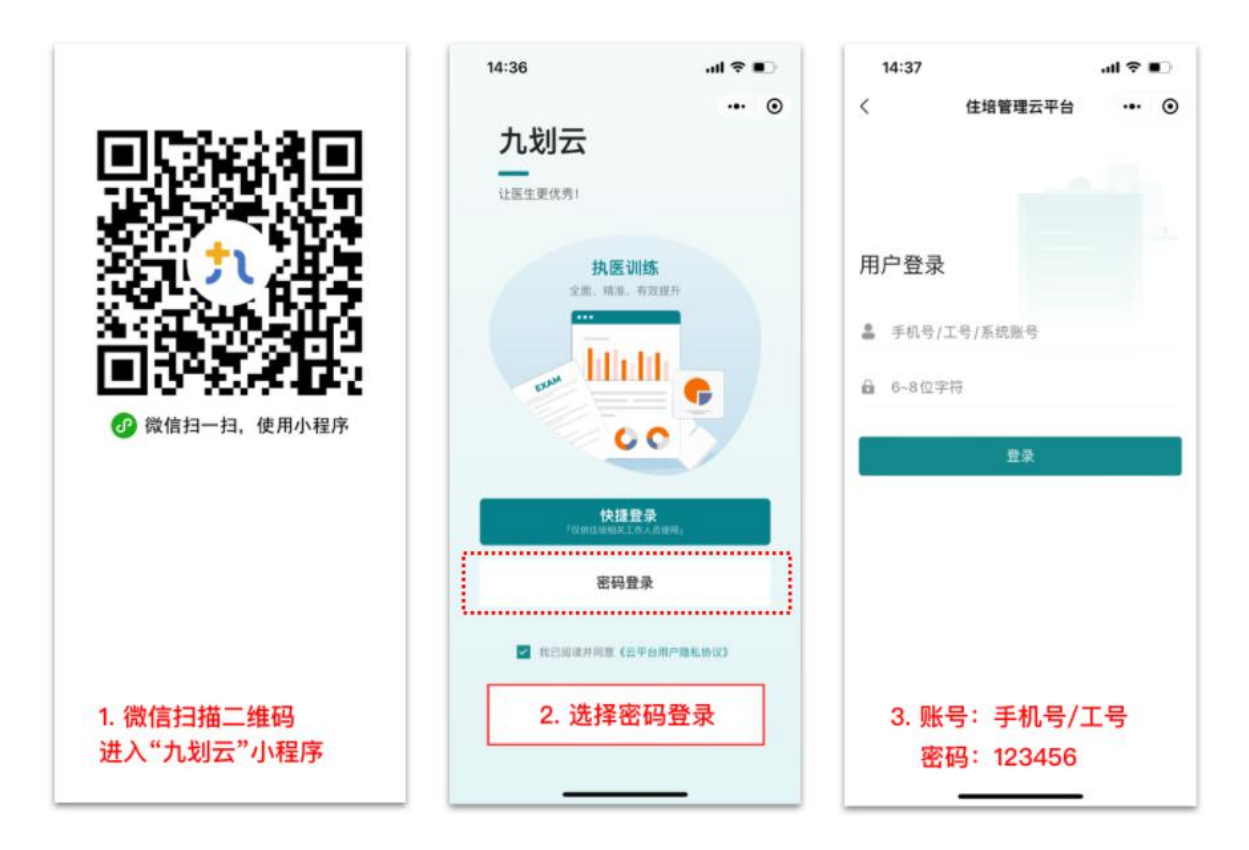

进入小程序后,查看代办通知,点击考试通知,进入考试。
 进入考试后按照系统提示操作即可。

 考试过程中如遇锁定,请找监考老师输入解锁码。试题作答 完毕,点击交卷按钮,按提示操作,完成后会提示试卷提交成 功,即完成本次考试训练。

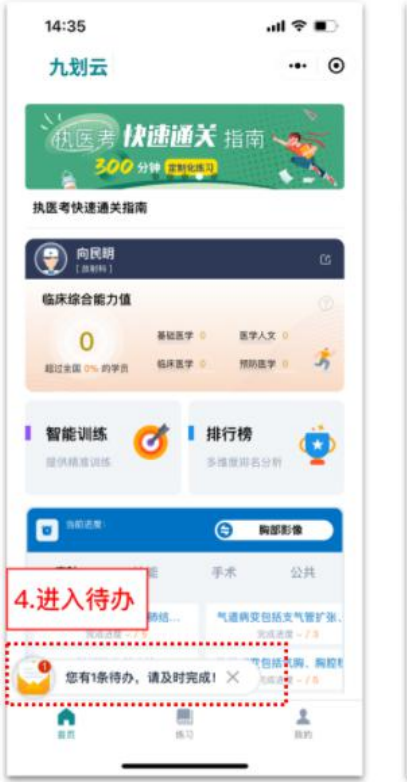

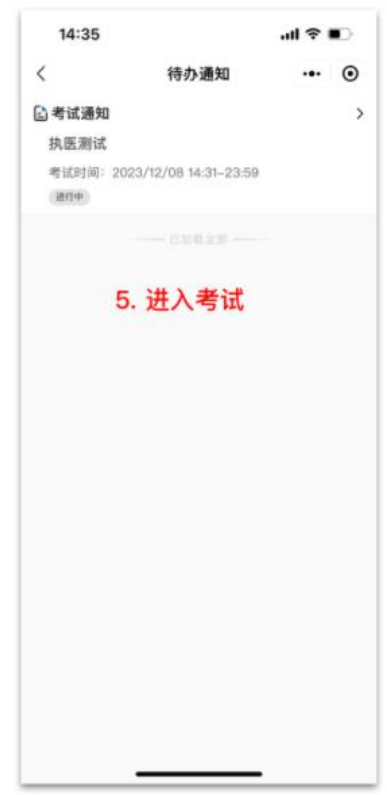

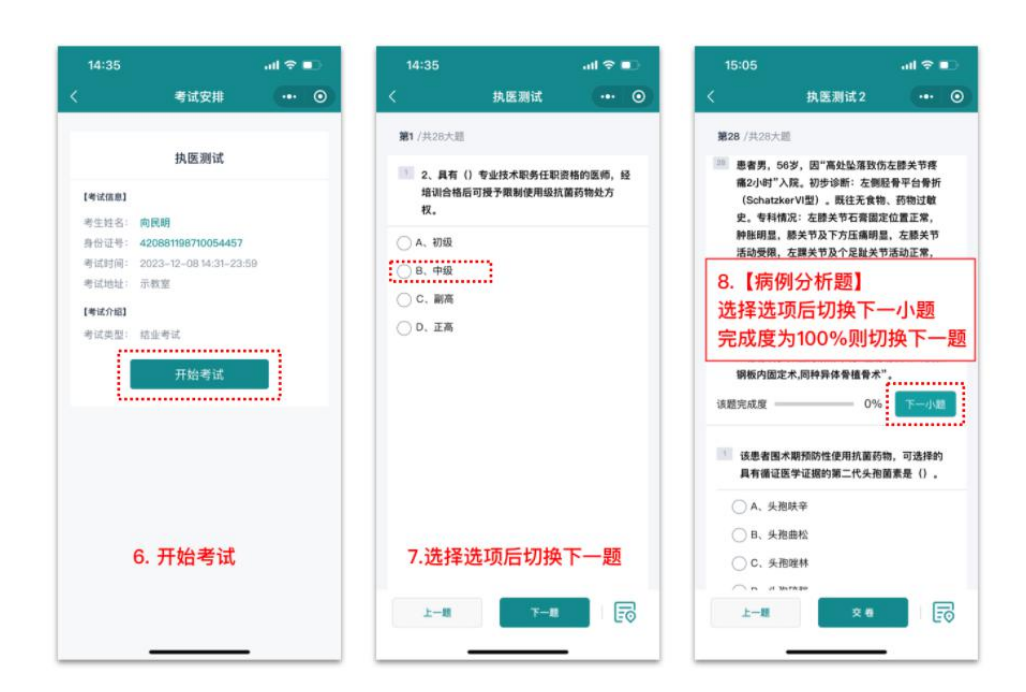

4.考试结束后,是否公布成绩、公开报告会根据考试要求设定。
 公布的考试成绩与分析报告,可在考生个人主页中"考试列表"
 中直接查看。

| 14:14 ≌                                                                                                    | 이 201 10 HD 56 HD 10 10 10 10 | 14:14 🕲  | 이 470 898 898 중 🚳      |
|----------------------------------------------------------------------------------------------------|-------------------------------|----------|------------------------|
|                                                                                                    | ••• 0                         | <        | 考试列表 ••• •             |
| <b>E</b>                                                                                                    |                               | Q 输入4    | 考试名称                   |
| [編編资料 >]                                                                                                    |                               |          |                        |
|                                                                                                    |                               | 儿科临床約    | 宗合考试0229 [2考]          |
| 2021-01-01 第1年                                                                                                    | 第2年 第3年                       | 考试时间:    | 2024-02-29 14:50-16:50 |
|                                                                                                    |                               | 考试地址:    | 线上                     |
|                                                                                                    |                               | 考试类型:    | 结业考试                   |
| ♀ 通知                                                                                                    | >                             | 考试成绩:    | 待公布                    |
| ○ 考试列表                                                                                                    |                               |          | 查看考试 >                 |
| E 3 447/142                                                                                                    |                               |          |                        |
| (**)                                                                                                    | 0.5                           | 儿科结业植    | 莫拟考试 [2考]              |
|                                                                                                    | 0 2                           | 考试时间:    | 2024-01-31 14:30-16:30 |
|                                                                                                    |                               | 考试地址:    | 线上                     |
| ☑ 兑换码                                                                                                    |                               | 考试类型:    | 结业考试                   |
|                                                                                                    |                               | 考试成绩:    | 139                    |
| ♀ 系统设置                                                                                                    |                               | 分析       | ₩     报告 ⑦     查看考试 >  |
| () 关于我们                                                                                                    |                               |          |                        |
|                                                                                                    |                               | 测试考试     | 日考                     |
|                                                                                                    |                               | 考试时间:    | 2024-01-30 08:00-23:59 |
| 个人二维码                                                                                                    |                               | 考试地址:    | 线上                     |
| 可用于日常扫刷运价 扫刷装列等                                                                                                    | 12 M 23                       | 考试类型:    | 其他考试                   |
| THE PROPERTY OF THE PROPERTY OF THE PROPERTY O |                               | 考试成绩:    | 待公布                    |
|                                                                                                    |                               |          | 查看考试 >                 |
|                                                                                                    |                               | 结业模拟-    |                        |
|                                                                                                    | -                             | 20121£1W |                        |
| 自风 学习                                                                                                    |                               | 考试时间:    | 2023-04-27 14:30-17:00 |

5. 技术类相关问题请联系:

赖贞丞 18085703568 黄玮晟 13486935820